| Futi<br>Cerner | Ure Stat<br>Workflow ID: | te: Cap Management -NH a<br>2535 (v. 15.0) Client Workflow ID: 932 | and HDS: CareAw | vare Patient Flow   | v: Inpatient I | ranst | er with Order                              |
|----------------|--------------------------|--------------------------------------------------------------------|-----------------|---------------------|----------------|-------|--------------------------------------------|
|                |                          | Start/Stop                                                         |                 | Work Step           |                |       |                                            |
|                | der                      | Start                                                              | •               | Place the "Transfer | Patient" Order |       |                                            |
|                | ing Provi                |                                                                    | [24]            |                     | ę              | [71]  |                                            |
|                | Attend                   |                                                                    |                 |                     |                |       |                                            |
|                |                          |                                                                    |                 |                     |                |       |                                            |
|                |                          |                                                                    |                 |                     |                |       |                                            |
|                |                          |                                                                    |                 |                     |                |       |                                            |
|                |                          |                                                                    |                 |                     |                | [     | Work Step                                  |
|                | Monitor                  |                                                                    |                 |                     |                |       | Coordinate with receiving unit. Take       |
|                | Bed                      |                                                                    |                 |                     |                |       | Details, house and floor census, [12] [77] |
|                |                          |                                                                    |                 |                     |                |       |                                            |
|                |                          |                                                                    |                 |                     |                |       |                                            |
|                |                          |                                                                    |                 |                     |                |       |                                            |
|                | Unit staff               |                                                                    |                 |                     |                |       |                                            |
|                | ,/Sending                |                                                                    |                 |                     |                |       |                                            |
|                | g Unit RN                |                                                                    |                 |                     |                |       |                                            |
|                | Sendine                  |                                                                    |                 |                     |                |       |                                            |
|                |                          |                                                                    |                 |                     |                |       |                                            |
|                |                          |                                                                    |                 |                     |                |       |                                            |
|                | Jnit RN                  |                                                                    |                 |                     |                |       |                                            |
|                | eceiving l               |                                                                    |                 |                     |                |       |                                            |
|                | ~                        |                                                                    |                 |                     |                |       |                                            |
|                | large                    |                                                                    |                 |                     |                |       |                                            |
|                | Nurse, Ch<br>nit Clerk   |                                                                    |                 |                     |                |       |                                            |
|                | ving Unit-<br>Nurse, U   |                                                                    |                 |                     |                |       |                                            |
|                | Recei                    |                                                                    |                 |                     |                |       |                                            |
|                |                          |                                                                    |                 |                     |                |       |                                            |
|                | stration                 |                                                                    |                 |                     |                |       |                                            |
|                | Regi                     |                                                                    |                 |                     |                |       |                                            |
|                |                          |                                                                    |                 |                     |                |       |                                            |
|                |                          |                                                                    |                 |                     |                |       |                                            |
|                | Aides                    |                                                                    |                 |                     |                |       |                                            |
|                | EVS                      |                                                                    |                 |                     |                |       |                                            |
|                |                          |                                                                    |                 |                     |                |       |                                            |

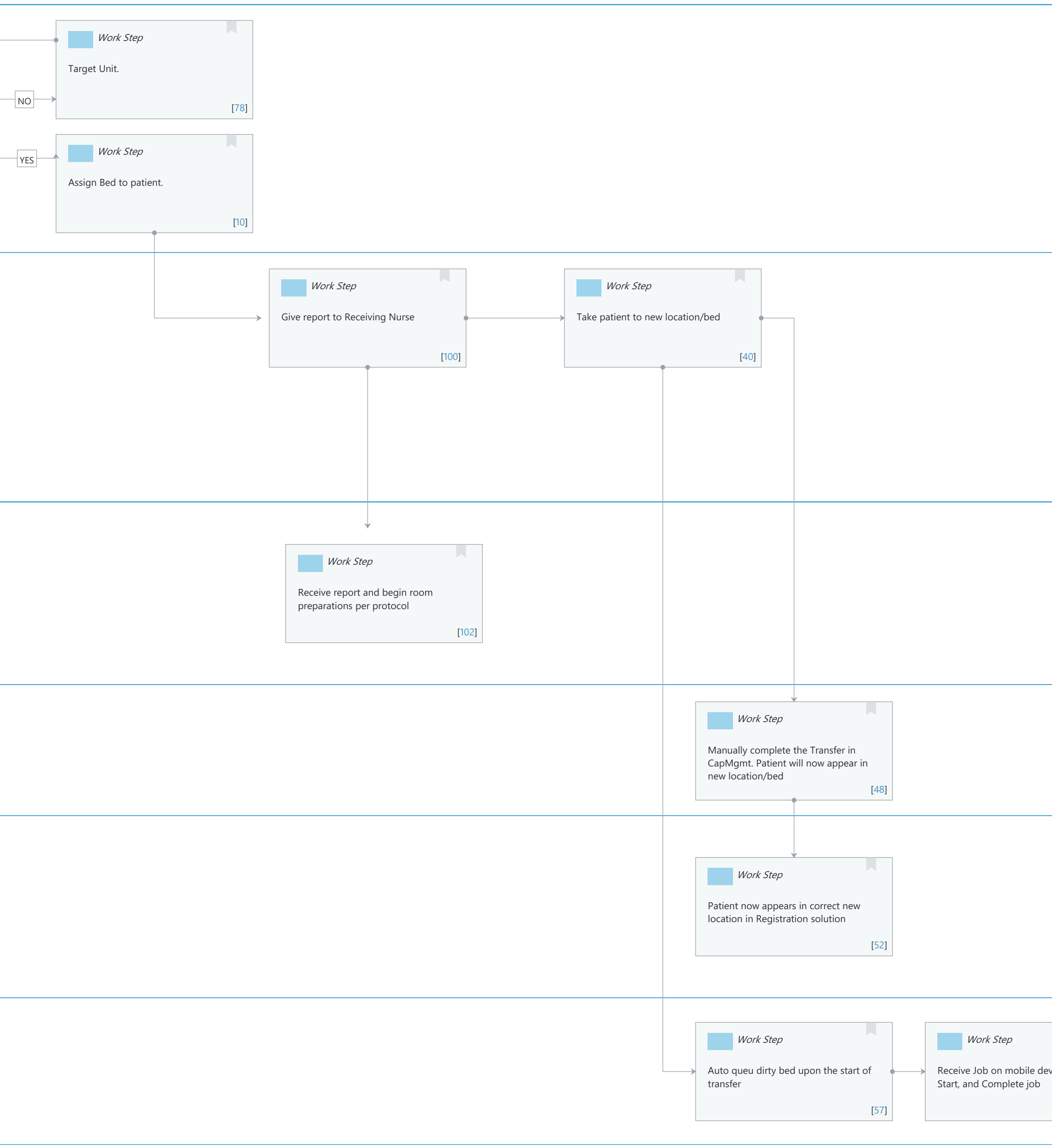

Last updated by Jennifer Schafer, Mar 04, 2024 1:11pm (UTC -4 hours)

| Start/Stop                         |                                                                                                    | Start/Stop                                                                                                    |                                                                                                    |
|------------------------------------|----------------------------------------------------------------------------------------------------|----------------------------------------------------------------------------------------------------|----------------------------------------------------------------------------------------------------|
|                                    |                                                                                                    |                                                                                                    |                                                                                                    |
| mpletion of Job Auto Completes     | , <b>&gt;</b>                                                                                                    | STOP                                                                                                    |                                                                                                    |
| o task in CapMgmt and flips bed to | - 1                                                                                                    |                                                                                                    |                                                                                                    |
| ailable status                     | - 1                                                                                                    |                                                                                                    |                                                                                                    |
| [68]                               |                                                                                                    |                                                                                                    | [113]                                                                                                    |
|                                    | <i>Start/Stop</i><br>mpletion of Job Auto Completes<br>task in CapMgmt and flips bed to<br>ailable status<br>[68] | <i>Start/Stop</i><br>mpletion of Job Auto Completes<br>task in CapMgmt and flips bed to<br>ailable status<br>[68] | Start/Stop       Start/Stop         mpletion of Job Auto Completes       STOP         task in CapMgmt and flips bed to ailable status       [68] |

Cerner Workflow ID: 2535 (v. 15.0) Client Workflow ID: 932

Last updated by Jennifer Schafer, Mar 04, 2024 1:11pm (UTC -4 hours)

# **Workflow Details:**

Workflow Name: Cap Management -NH and HDS: CareAware Patient Flow: Inpatient Transfer with Order Workflow State: Future State Workstream: Other Venue: Acute Care Client Owner: Cerner Owner: Standard: Yes Related Workflow(s): Tags:

### **Workflow Summary:**

Service Line: Related Solution(s): CareAware Patient Flow Project Name: Niagara Health System:OPT-0297674:NIAG\_CD Niagara HIS RFP TestBuilder Script(s): Cerner Workflow ID: 2535 (v. 15.0) Client Workflow ID: 932 Workflow Notes: Introduced By: WS 4 Validated By: WS 5.2

### Swim Lane:

Role(s): Attending Provider Department(s): Security Position(s): Physician - Hospitalist

## Start/Stop [24]

Description: Start

## Work Step [71]

Description: Place the "Transfer Patient" Order

## Swim Lane:

Role(s): Bed Monitor [Custom] Department(s): Security Position(s): Bed Coordinator

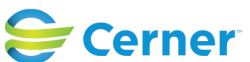

Cerner Workflow ID: 2535 (v. 15.0) Client Workflow ID: 932

Last updated by Jennifer Schafer, Mar 04, 2024 1:11pm (UTC -4 hours)

### Work Step [78]

Description: Target Unit.

### Work Step [12]

Description: Coordinate with receiving unit. Take into consideration Pt Status, Order Details, house and floor census,

### Decision [77]

Description: Is Prioritized Bed Available?

### Work Step [10]

Description: Assign Bed to patient.

#### Swim Lane:

Role(s): Sending Unit RN [Custom] Sending Unit staff [Custom]

Department(s):

Security Position(s): Nurse - Manager Nurse

#### Work Step [100]

Description: Give report to Receiving Nurse

### Work Step [40]

Description: Take patient to new location/bed

#### Swim Lane:

Role(s): Receiving Unit RN [Custom] Department(s): Security Position(s): Nurse - Manager Nurse

#### Work Step [102]

Description: Receive report and begin room preparations per protocol

#### Swim Lane:

Role(s): Receiving Unit-Nurse, Charge Nurse, Unit Clerk [Custom] Department(s): Security Position(s):

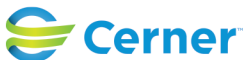

Cerner Workflow ID: 2535 (v. 15.0) Client Workflow ID: 932

Last updated by Jennifer Schafer, Mar 04, 2024 1:11pm (UTC -4 hours)

## Work Step [48]

Description: Manually complete the Transfer in CapMgmt. Patient will now appear in new location/bed

## Swim Lane:

Role(s): Registration [Custom] Department(s): Security Position(s): Registration - Supervisor Registration - Clerk

# Work Step [52]

Description: Patient now appears in correct new location in Registration solution

## Swim Lane:

Role(s): EVS Aide [Custom] Department(s): Security Position(s): EVS Tech EVS Management EVS/Transport Management

# Work Step [57]

Description: Auto queu dirty bed upon the start of transfer

# Work Step [67]

Description: Receive Job on mobile device. Accept, Start, and Complete job

# Start/Stop [68]

Description: Completion of Job Auto Completes job task in CapMgmt and flips bed to Available status

# Start/Stop [113]

Description: STOP

# **Facilities:**

Facility Name: Hotel Dieu Shaver Status: Pending Approval Facility Cerner Owner: Gonzales-Madrid,Sandra Facility Client Owner:

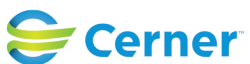

Cerner Workflow ID: 2535 (v. 15.0) Client Workflow ID: 932

Last updated by Jennifer Schafer, Mar 04, 2024 1:11pm (UTC -4 hours)

Authorize Date: **Facility Comments:** 

Facility Name: Niagara Health System (All five acute hospitals) and Hotel Dieu Shaver Status: Pending Approval Facility Cerner Owner: Gonzales-Madrid, Sandra Facility Client Owner: Matone, Jean Authorize Date: **Facility Comments:** 

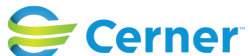